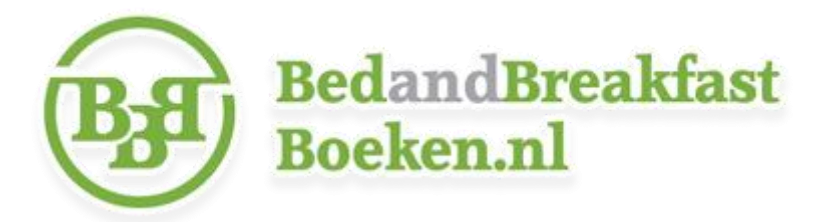

## Foto's toevoegen aan uw vermelding!

- U kunt inloggen via *www.bedandbreakfastboeken.nl/content/inloggen*
- Klik op mijn accommodaties, wijzig en vervolgens op het blauwe tabblad Foto's.
- Klik onderaan op voeg een foto toe>, voer een naam in, klik op bestand kiezen, dubbelklik op de betreffende foto, vink zichtbaar aan en klik op opslaan.
- Vervolgens kunt u doorklikken naar het *foto-overzicht* en het proces herhalen om overige foto's toe te voegen.

# Komt u er niet direct uit? Lees dan onderstaande tips!

• Lukt het niet om in te loggen?

Uw gebruikersnaam en wachtwoord vindt u in de e-mail met onderwerp **Uw aanmelding** op Bedandbreakfastboeken.nl. Uw wachtwoord kunt u eventueel opnieuw instellen via http://www.bedandbreakfastboeken.nl/content/wachtwoord\_vergeten . Let er in dat geval op dat u hetzelfde e-mailadres gebruikt als waar u zich mee aangemeld heeft.

### • Worden foto's niet opgeslagen doordat deze te groot zijn?

U kunt in dat geval *de foto verkleinen*. Bijvoorbeeld door de foto te openen met het programma *Paint*. Vervolgens klikt u op *formaat wijzigen* tot maximaal 800 pixels horizontaal. De hoogte wordt automatisch aangepast als u *Hoogte-breedteverhouding behouden* aangevinkt laten.

### • Foto's wijzigen of verwijderen?

Ga opnieuw naar het blauwe tabblad *Foto's*. Klik op *wijzig* bij de foto die u wilt wijzigen of verwijderen, *bestand kiezen*, dubbelklik op de foto en klik op *opslaan*. Zo kunt u ook de volgorde wijzigen zonder alle foto's eerst te moeten verwijderen. Vink *Foto verwijderen* aan voordat u op *opslaan* klikt als u een foto wilt verwijderen.

### • Komt u er onverhoopt niet uit? Geen enkel probleem:

Neemt u dan alstublieft contact met ons op via info@bedandbreakfastboeken.nl. Wij helpen u uiteraard graag!